## Instructivo | Cómo activar tu Clave digital

¿Qué es fácil?

Tus operaciones digitales con Scotiabank

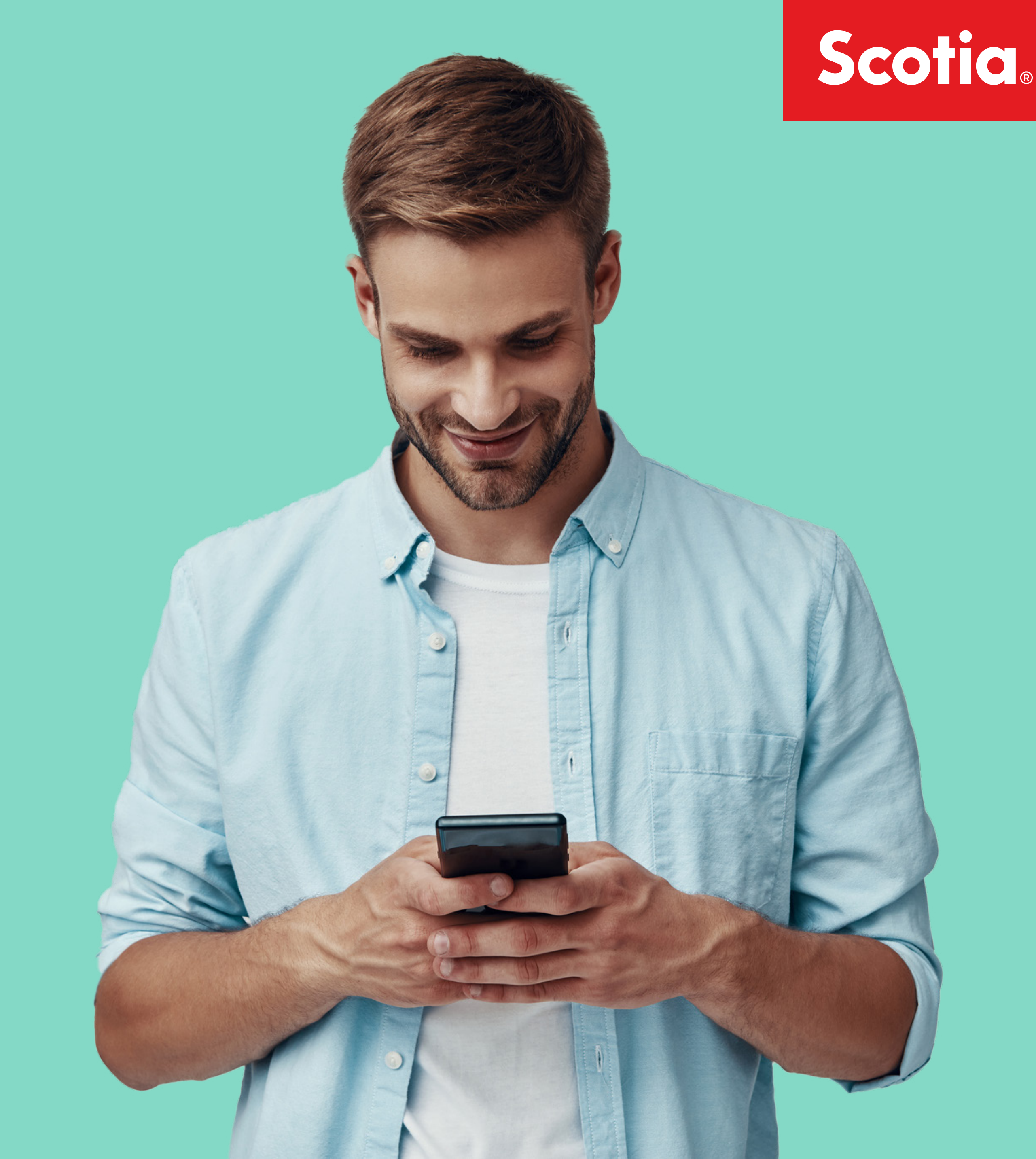

## ¿Qué puedo hacer? Descubrí las operaciones que podés hacer desde nuestros canales digitales

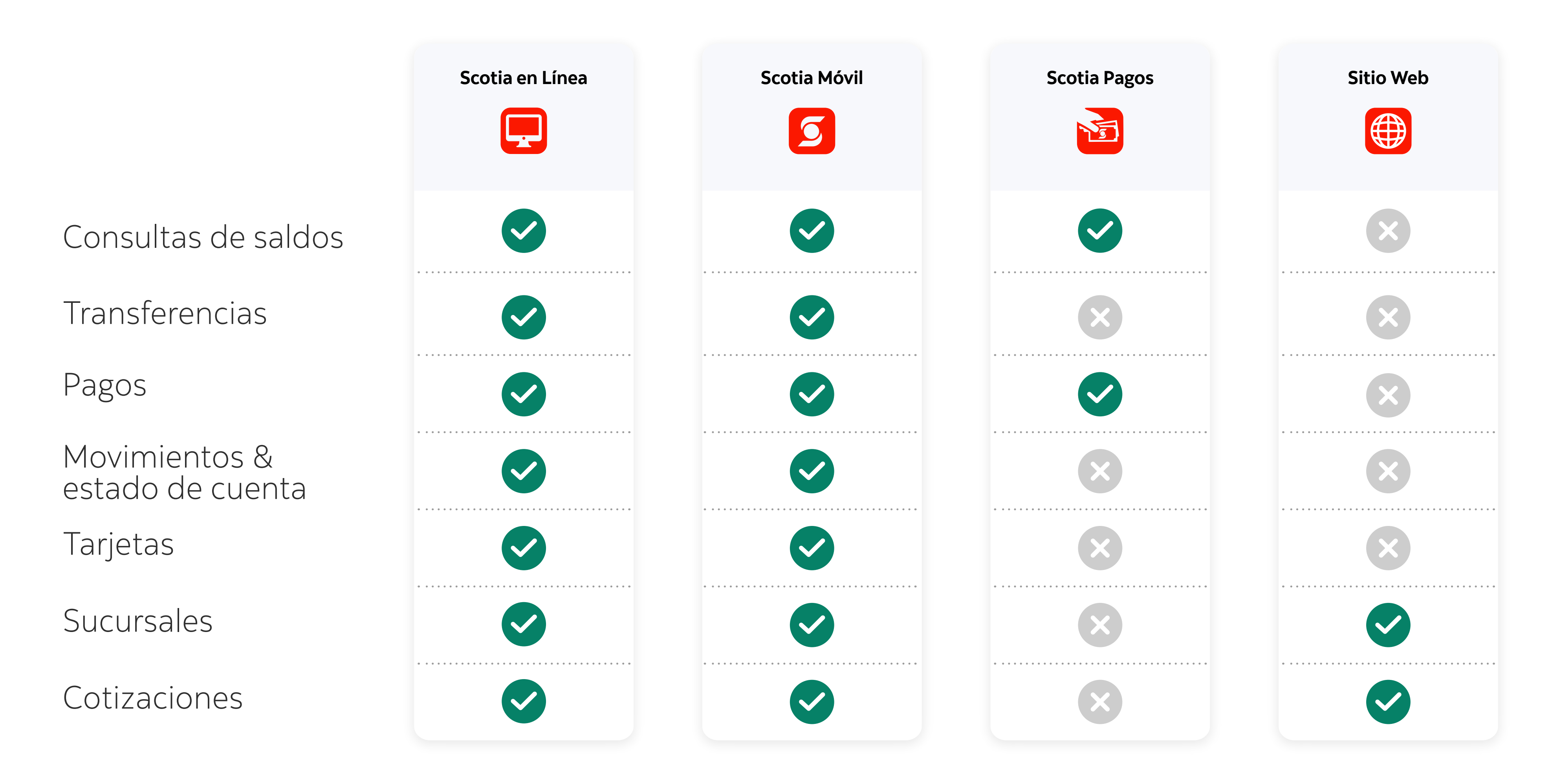

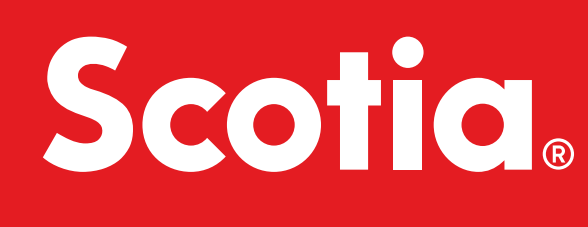

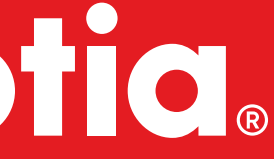

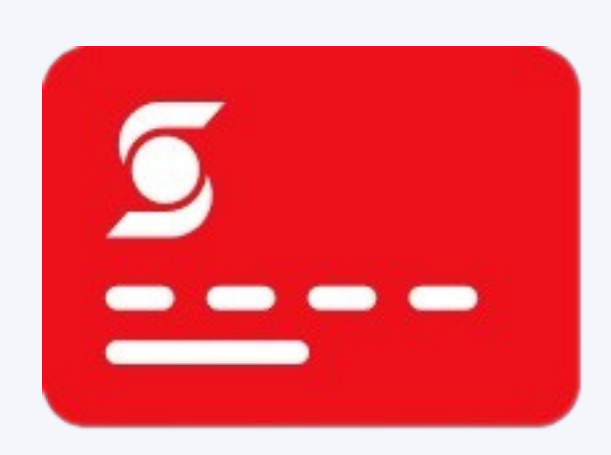

# Tengo Tarjeta de Débito

 $\rightarrow$ 

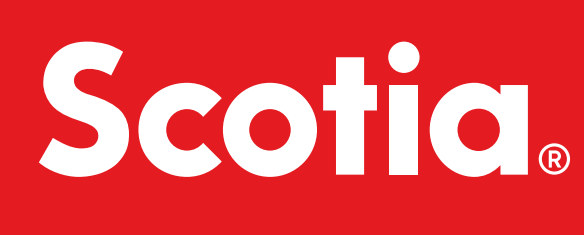

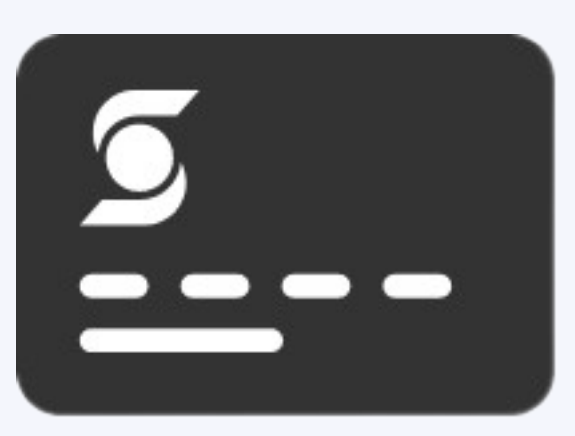

# Tengo Tarjeta de Crédito

 $\rightarrow$ 

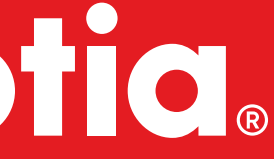

## Si tenés Tarjeta de Débito podés optar por registrarte en:

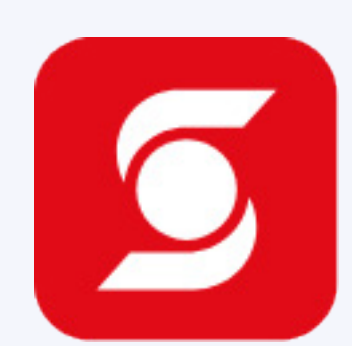

## App Scotia Móvil

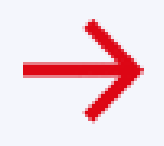

Recordá que para registrarte necesitarás el pin del cajero y tener a mano tu Tarjeta de Débito.

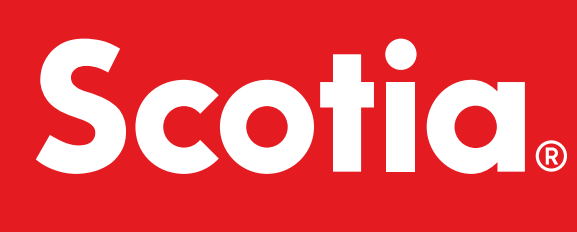

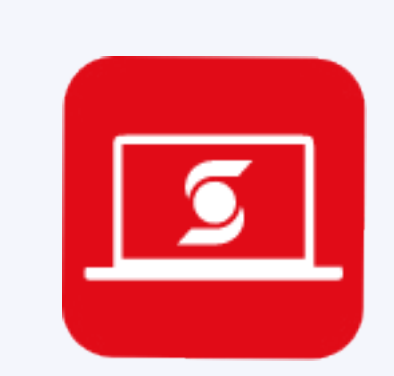

 $\rightarrow$ 

## Web Scotia en Línea

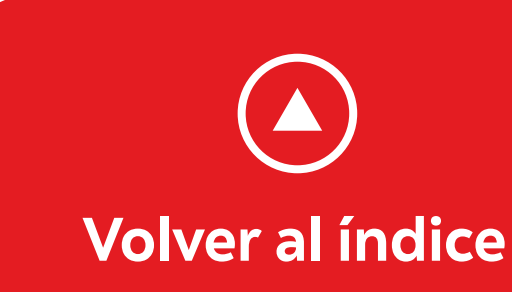

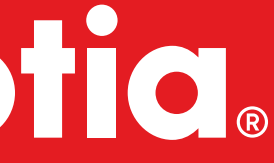

## **Registro por Scotia Móvil**

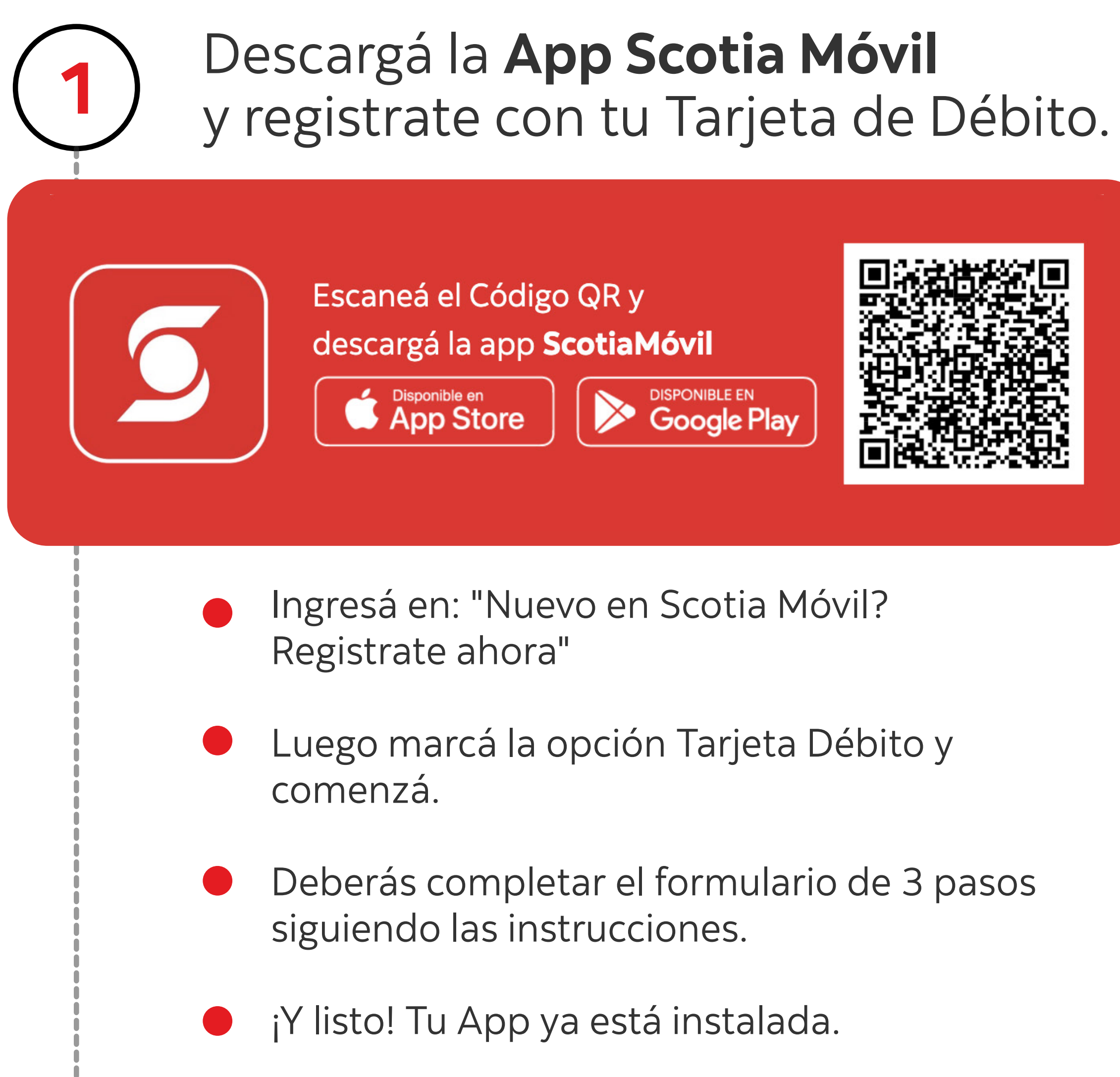

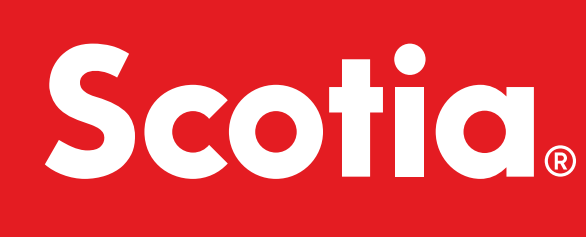

| A Documento<br>A PIN o Token<br>Contraseña Ø<br>Cividaste tu PIN o Token?<br>Continuar →<br>Nuevo en Scotia Móvil?<br>Registrate ahora |                                    | Scotiabank.                               |               |
|----------------------------------------------------------------------------------------------------|------------------------------------|-------------------------------------------|---------------|
| Contraseña Ø<br>Olvidaste tu PIN o Token?<br>Olvidaste tu PIN o Token?<br>Continuar 🔶<br>Nuevo en Scotia Móvil?<br>Registrate ahora    |                                    | A Documento                               |               |
| Nuevo en Scotia Móvil?<br>Registrate ahora                                                                                             |                                    | ○ Contraseña<br>Olvidaste tu PIN o Token? | ø             |
| Nuevo en Scotia Móvil?<br>Registrate ahora                                                                                             |                                    | Continu                                   | uar 🖨         |
|                                                                                                    | Nuevo en So<br><b>Registrate a</b> | cotia Móvil?<br>Ahora                     | Clave Digital |

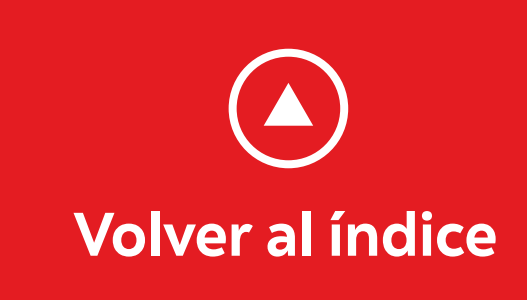

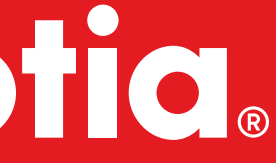

### Configurá tu Clave Digital

El método de seguridad que necesitas para validar todas tus operaciones digitales.

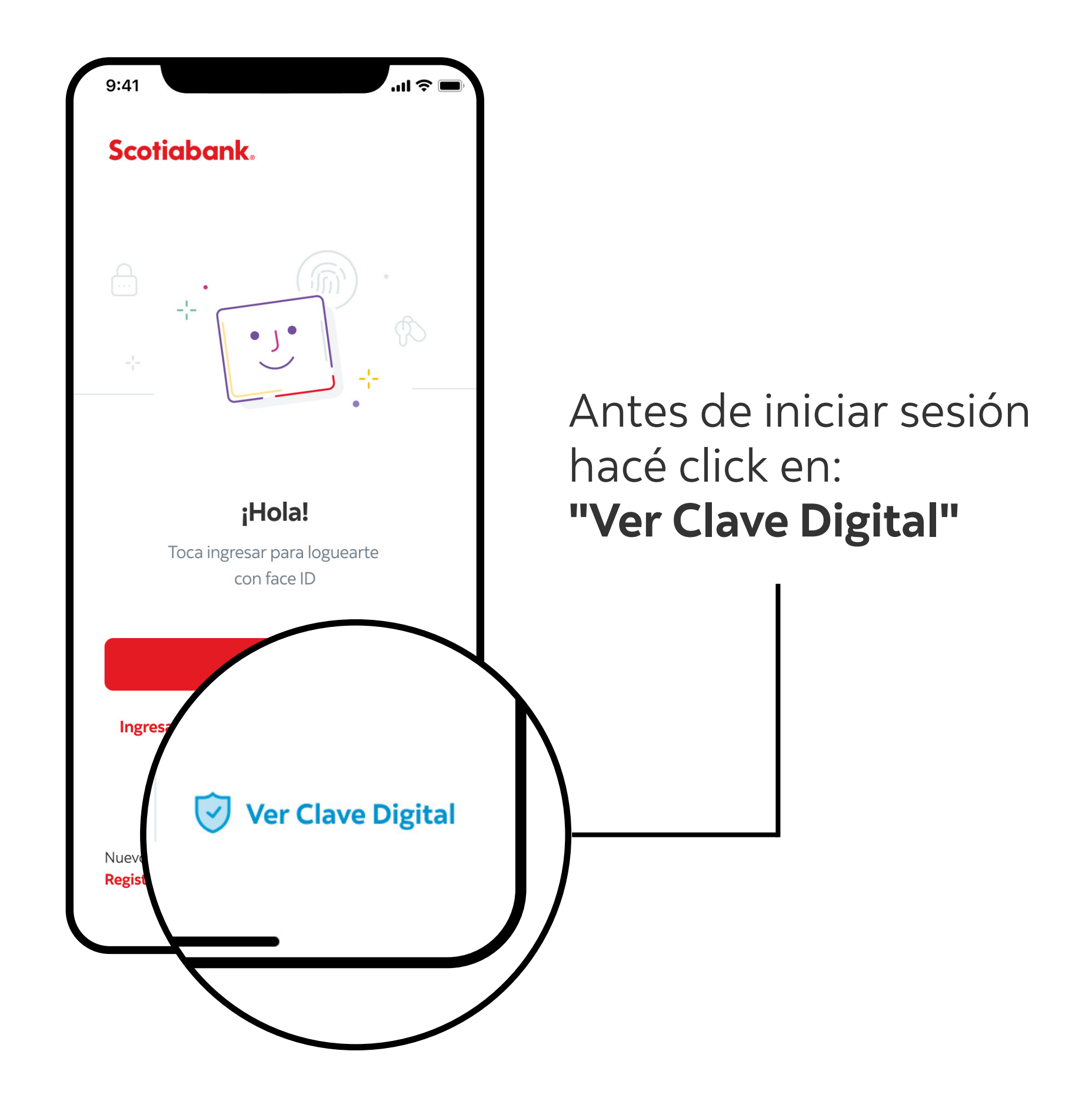

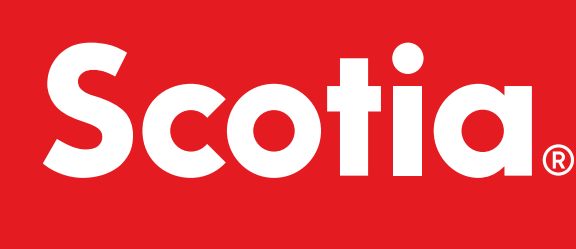

#### ¿Cómo te registras?

Ingresá los datos solicitados:

- Número y vencimiento de Tarjeta de Débito
- Pin de cajero automático
- Enviaremos un SMS a tu celular registrado para validar tu identidad.
- Seguí los pasos y confirmá el código recibido por sms.

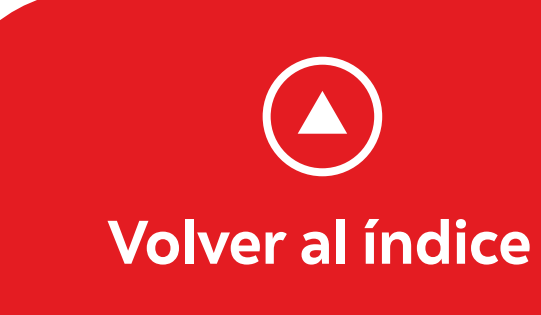

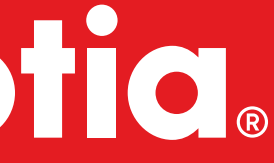

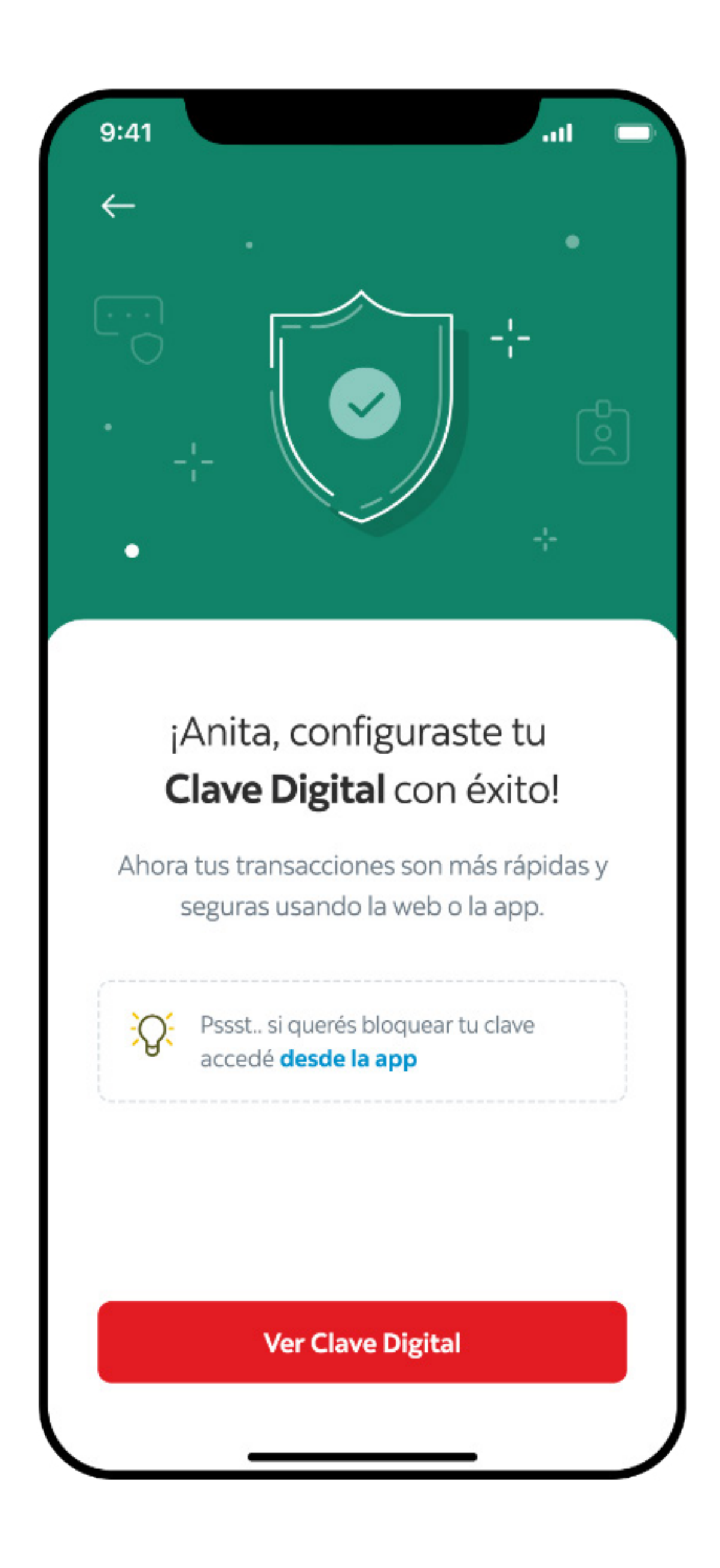

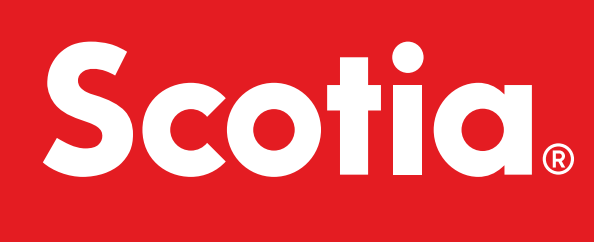

#### ¿Cómo funciona?

La APP Scotia Móvil generará automáticamente un código numérico que permitirá confirmar tus operaciones solo desde tu celular.

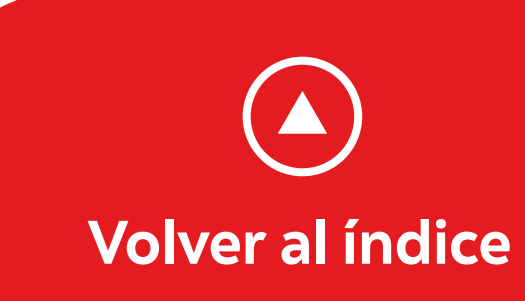

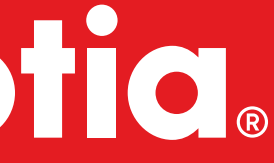

## Registro por Scotia en Línea

Ø

Ingresá a Scotia en Línea **aquí** 

Te detallamos los pasos para ingresar y registrate.

Seleccioná la opción "Si aún no tenés usuario, hacé click aquí"

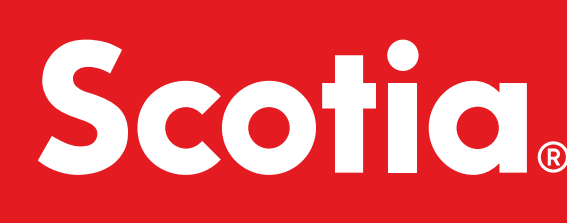

| Scotiabank <sup>*</sup>                  | Scotia en Línea        |
|------------------------------------------|------------------------|
| Completá los campos par                  | a acceder a tu cuenta  |
| Usuario                                  |                        |
| Ingresá tu usuario habitual (C.          | l.)                    |
| PIN                                      |                        |
| Ingresá tu PIN                           |                        |
| Contraseña                               |                        |
| Ingresá tu contraseña                    |                        |
| INGRESAR ¿Olv                            | idaste tu PIN o contra |
|                                          | hacé click aqu         |
| Si aun no tenes usuario, <u>nace cli</u> | <u>ck aqui</u> .       |
| Utilizá el teclado virtual para ma       | ayor seguridad         |

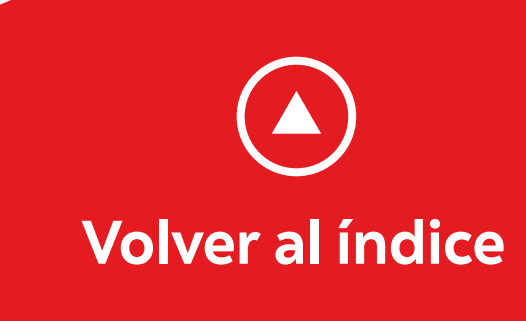

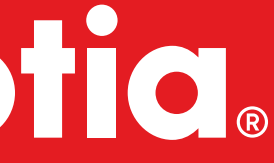

#### Seleccioná el tipo de registro "Ingreso por primera vez con Tarjeta de Débito"

Chequeá que hayas ingresado correctamente todos los datos, luego hacé click en "Ingresar" y ¡listo!

Si aún tenés alguna duda, por favor, comunicate con nuestro servicio de atención al cliente al teléfono 1991, de lunes a viernes de 9:00 a 19:00 hs.

| Scotiabank                                  |                                                              | Scotia en | Línea |   |                         |
|---------------------------------------------|--------------------------------------------------------------|-----------|-------|---|-------------------------|
| Selecciona el tipo de reg                   | Ingreso por primera vez con tarjeta de débito                | v         |       |   |                         |
| Documento                                   | Ingresá tu número de documento                               |           | 0     |   |                         |
| País                                        | Uruguay                                                      | Υ.        |       |   |                         |
| Тіро                                        | Cédula de identidad                                          | v         |       |   |                         |
| E-mail                                      | Ingresá tu e-mall                                            |           |       |   |                         |
| Teléfono móvil                              | Ingresá tu teléfono môvil                                    |           |       |   |                         |
| Contraseña                                  | ingresă tu contraseña                                        |           |       |   |                         |
| Repetir contraseña                          | Repeti tu contraseña                                         |           |       |   |                         |
| PIN                                         | Ingresá tu PIN                                               |           | 0     |   |                         |
| Repetir PIN                                 | Repeti tu PIN                                                |           |       |   |                         |
| Últimos 4 dígitos de<br>tu tarjeta ACTUAL   | Ingresá los últimos 4 dígitos de tu tarjeta de débito ACTUAL |           |       | Ő | ) Ingresá el PIN        |
| PIN de tu tarjeta                           | Ingresă el PIN de tu tarjeta de débito                       |           | V     |   | de tu Tarjeta<br>Débito |
| Seleccioná una<br>imagen de seguridad       | SELECCIONAR                                                  |           |       |   |                         |
| Términos y condiciones                      |                                                              |           |       |   |                         |
| Condiciones de utiliza<br>(Scotia en Linea) | ción del servicio de Banca en Internet                       |           |       |   |                         |
| Acepto los términos                         | y condiciones                                                |           |       |   |                         |
| INGRESAR CA                                 | NCELAR                                                       |           |       |   |                         |
|                                             |                                                              |           |       |   |                         |

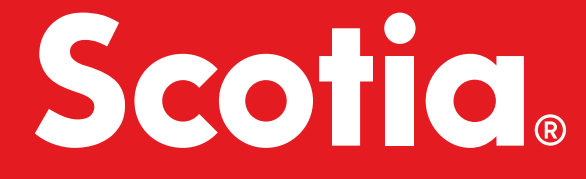

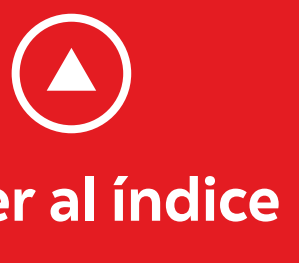

#### Descargá tu App Scotia Móvil y regístrate con tus datos generados en Scotia en Línea.

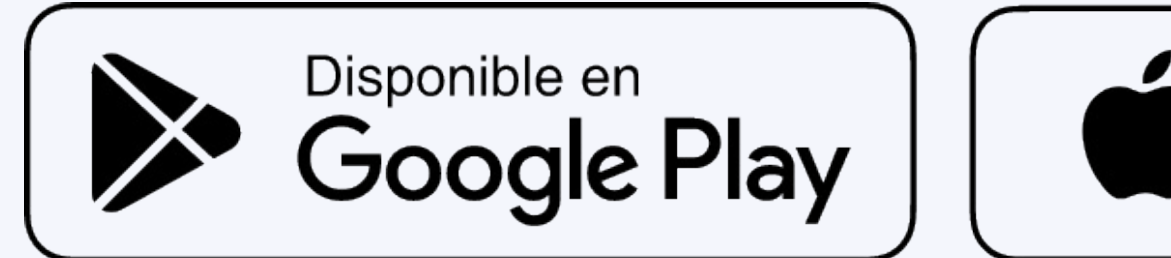

2

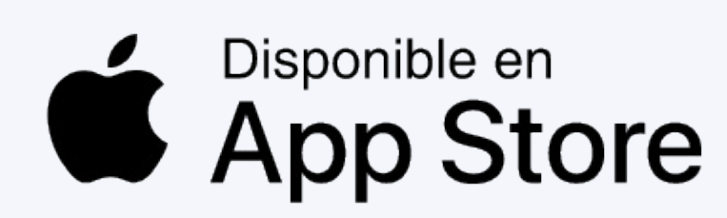

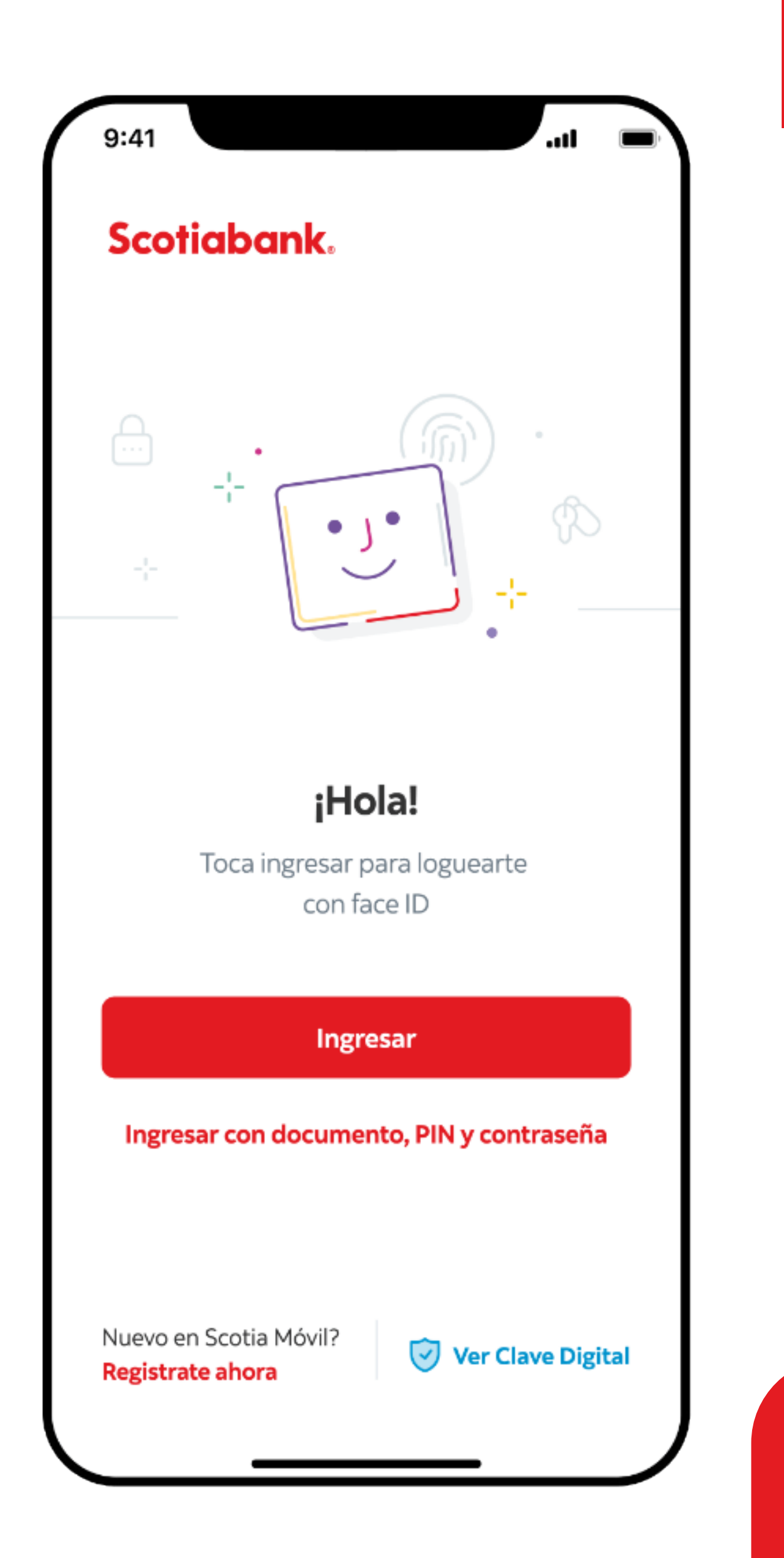

Volver al índice

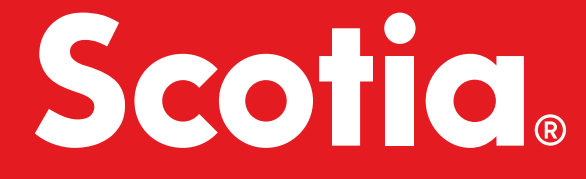

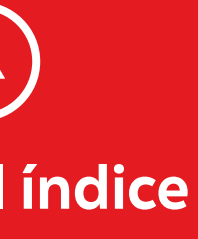

### Configurá tu Clave Digital.

#### ¿Cómo te registras?

3

- Ingresá los datos solicitados:
  - Número y vencimiento de Tarjeta de Débito
  - Pin de cajero automático
  - Enviaremos un SMS a tu celular registrado para validar tu identidad.
- Seguí los pasos y confirmá el código recibido por sms.

#### ¿Cómo funciona?

La APP Scotia Móvil generará automáticamente un código numérico que permitirá confirmar tus operaciones solo desde tu celular.

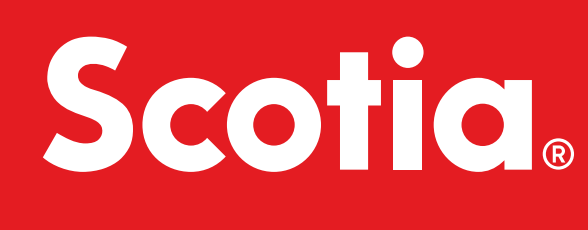

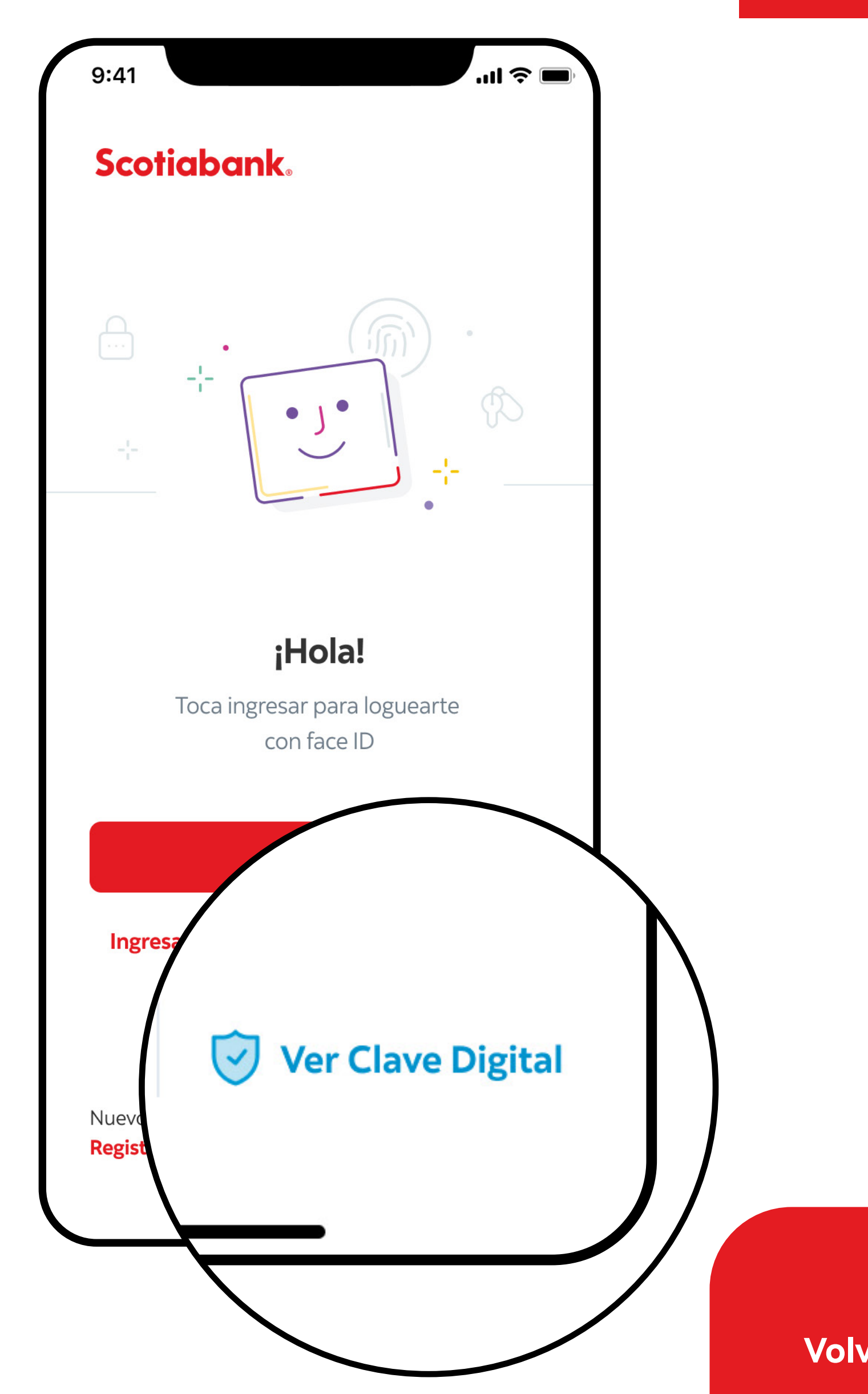

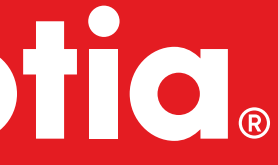

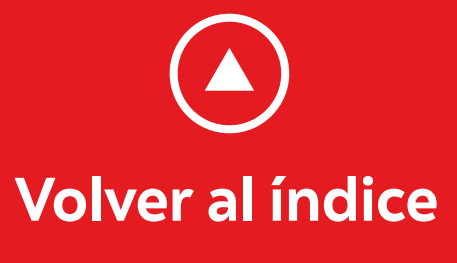

## Si tenés Tarjeta de Crédito:

## Ingresá a Scotia en Línea aquí

Ø

#### Te detallamos los pasos para registrate.

 Recordá que para registrarte necesitás tener a mano tu Tarjeta de Crédito y debés hacerlo a través de Scotia en Línea.

Seleccioná la opción "Si aún no tenés usuario, hacé click aquí"

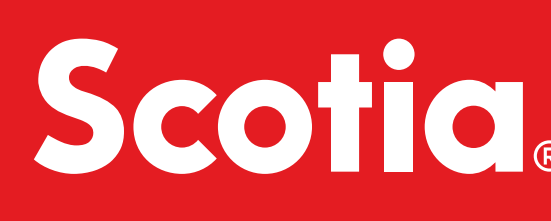

| Scotiabank <sup>*</sup>             | Scotia en Línea     |
|-------------------------------------|---------------------|
| Completá los campos para            | acceder a tu cuenta |
| Usuario                             |                     |
| Ingresá tu usuario habitual (C.I.   | .)                  |
| PIN                                 |                     |
| Ingresá tu PIN                      |                     |
| Contraseña                          |                     |
| Ingresá tu contraseña               |                     |
| INGRESAR ¿Olvid                     | hacé click aquí.    |
| Si aún no tenés usuario, hacé clic  | <u>k aquí</u> .     |
| Utilizá el teclado virtual para may | vor seguridad       |

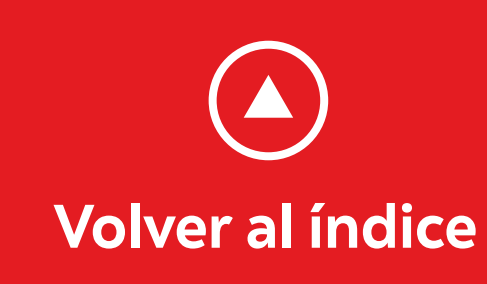

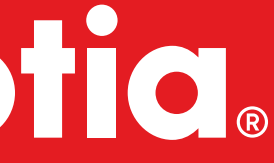

## Seleccioná el tipo de registro "Ingreso por primera vez con Tarjeta de Crédito"

Chequeá que hayas ingresado correctamente todos los datos, luego hacé click en "Ingresar" y ¡listo!

 Si aún tenés alguna duda, por favor, comunicate con nuestro servicio de atención al cliente al teléfono 1991, de lunes a viernes de 9:00 a 19:00 hs.

| Scotiabank                                   | istro y luego completá los campos                            |   |   |                         |
|----------------------------------------------|--------------------------------------------------------------|---|---|-------------------------|
| Tipo de registro                             | Ingreso por primera vez con tarjeta de crédito               | v |   |                         |
| Documento                                    | Ingresé tu número de documento                               |   | 0 |                         |
| País                                         | Uruguay                                                      | × |   |                         |
| Тіро                                         | Cédula de Identidad                                          | × |   |                         |
| E-mail                                       | Ingresă tu e-mail                                            |   |   |                         |
| Teléfono móvil                               | Ingresé tu teléfono môvil                                    |   |   |                         |
| Contraseña                                   | Ingresă tu contraseña                                        |   |   |                         |
| Repetir contraseña                           | Repeti tu contraseña                                         |   |   |                         |
| PIN                                          | Ingresă tu PIN                                               |   | 0 |                         |
| Repetir PIN                                  | Repeti tu PIN                                                |   |   |                         |
| Últimos 4 dígitos de<br>tu tarjeta ACTUAL    | Ingresá los últimos 4 dígitos de tu tarjeta de débito ACTUAL |   | Ö | Ingresa el PIN          |
| PIN de tu tarjeta                            | Ingresé el PIN                                               |   | ° | De tu Tarjeta<br>Cédito |
| Seleccioná una<br>Imagen de seguridad        | SELECCIONAR                                                  |   |   |                         |
| Términos y condiciones                       |                                                              |   |   |                         |
| Condiciones de utilizar<br>(Scotia en Línea) | ción del servicio de Banca en Internet                       |   |   |                         |
| Acepto los términos y                        | y condiciones                                                |   |   |                         |
| INGRESAR                                     | NCELAR                                                       |   |   |                         |
|                                              |                                                              |   | _ |                         |

Volver al índice

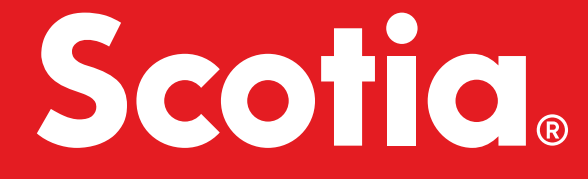

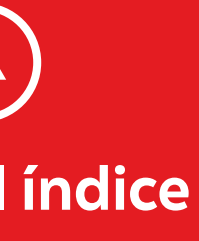

## 2

#### Descargá tu **App Scotia Móvil** y regístrate con tus credenciales generadas en **Scotia en Línea.**

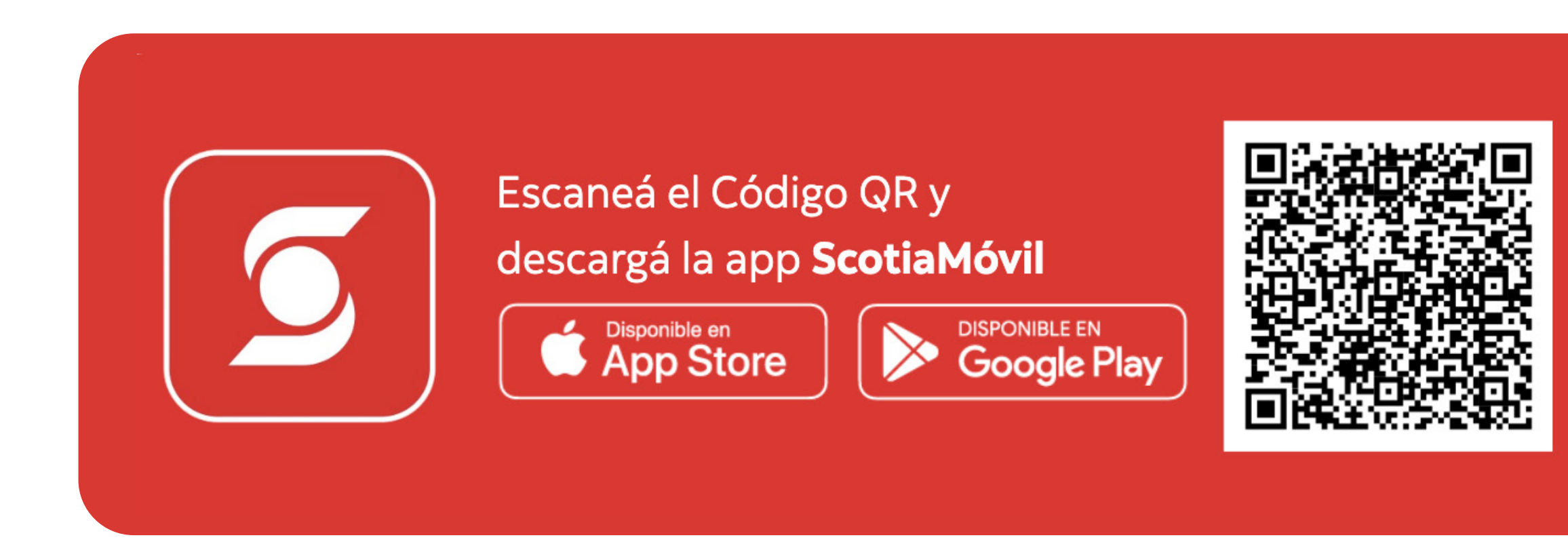

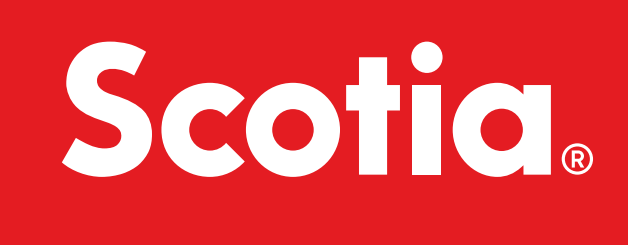

#### Con Scotia Móvil podrás:

- Ver tus compras con Tarjeta de Crédito en Línea.
- Ver tus saldos a pagar.
- Ver tu límite disponible de Tarjeta.
- Consultar el histórico de tus estados de cuenta.
- Ver Promociones disponibles.
- Dar aviso de tu viaje, con detalle de fechas y destinos.

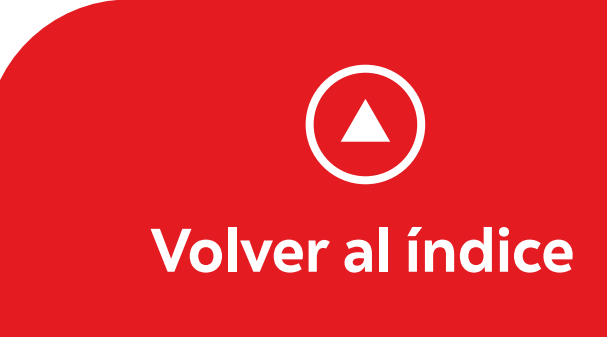

DS.